## 조례 한양수자인 분양권 명의변경 안내

고객님의 가정에 건강과 행복이 가득하시길 진심으로 기원합니다. 조례 한양수자인의 분양권 명의변경이 가능함에 따라 명의변경 절차를 안내드리오니 희망하는 계약자께서는 본 안내문을 참고하시어 진행하여 주시기 바랍니다.

#### ■ 명의변경 가능 대상

- 계약금 1차 및 2차 분양대금 납부 완료하였으며, 분양대금 납부의 연체가 없는 세대

#### ■ 명의변경 일정 및 장소

| 일 자     | <b>매월 두번째주 화요일 (月 1회)</b><br>* 기준 : 화요일이 포함된 주부터 두번째 주 (예) 2022년 11월 8일 가능<br>* 명의변경 일시가 공휴일인경우 차주에 진행됩니다.<br>* <mark>중도금 약정일 포함 월(月)에는 대출 승계일정 상 명의변경이 불가합니다</mark> .<br>(예) 23년 4월 / 23년 10월 / 24년 4월 / 24년 8월 / 24년 12월 |
|---------|----------------------------------------------------------------------------------------------------|
| 시 간     | 오전 10시 ~ 오후 4시 (점심시간 : 12시~13시 미운영)                                                                                                    |
| 장 소     | 순천시 풍덕동 303-1번지 한양수자인 견본주택                                                                                                    |
| 신 청 예 약 | <ul> <li>○ 신청 기한 : 명의변경 시행일 전일 오전 11시까지</li> <li>○ 신청 방법 : 조례 한양수자인 유선예약 ☎ 061-741-7700</li> <li>* 신청기한 이후 접수건은 서류 준비가 불가능하여 명의변경이 불가합니다.</li> </ul>                                                                       |

#### ■ 유의사항

- (1) 양도인은 반드시 본인이 직접 방문하시어 명의변경 진행하셔야 하며, 대리인은 불가합니다. (양도인 공동명의일 시, 명의자 모두 내방하여야 함)
- (2) 명의변경 진행은 당사 업무 처리 관계로 정해진 일시에만 가능합니다.
- (3) 신청 예약 기간 이후 추가 예약은 불가하며, 예약한 세대에 한하여 정해진 일정에만 진행되오니 반드시 예약 기한 내 사전 예약 바랍니다.
- (4) 분양대금 및 연체료 등 미납세대는 명의변경이 불가합니다.
- (5) 사업주체 판단에 의하여 주택 공급 질서를 교란하는 등의 행위로 간주되는 경우 분양권 명의변경 승인이 거절될 수 있음을 유의하여 주시기 바랍니다.
- (6) 중도금 대출 신청한 세대의 경우, 명의변경 시 중도금대출 승계 신청 하였으나, 심사 기준에 따라 대출 승계 불가로 확정되는 경우 명의변경은 무효처리 됨을 유의하여 주시기 바랍니다.
- (7) 명의변경 서류 접수일로부터 완료시 까지 약 3~4주 기간이 소요되며, 완료 이후 공급계약서 원본 교부 가능하오니 이점 양지하여 주시기 바랍니다.
- (8) 명의변경 완료시 양수인에 문자 안내 예정이며, 완료 문자 수신 후 견본주택에 내방하시어 공급계약서 원본을 수령하여 주시기 바랍니다.
- (9) 발코니확장 및 옵션선택 등 기존 계약사항에 대하여 해약 및 변경이 불가합니다.
- (10) 명의변경 절차 및 제출서류는 후면을 참고하여 주시기 바랍니다.

# SUJAIN 2018

## 조례 한양수자인 분양권 명의변경 안내

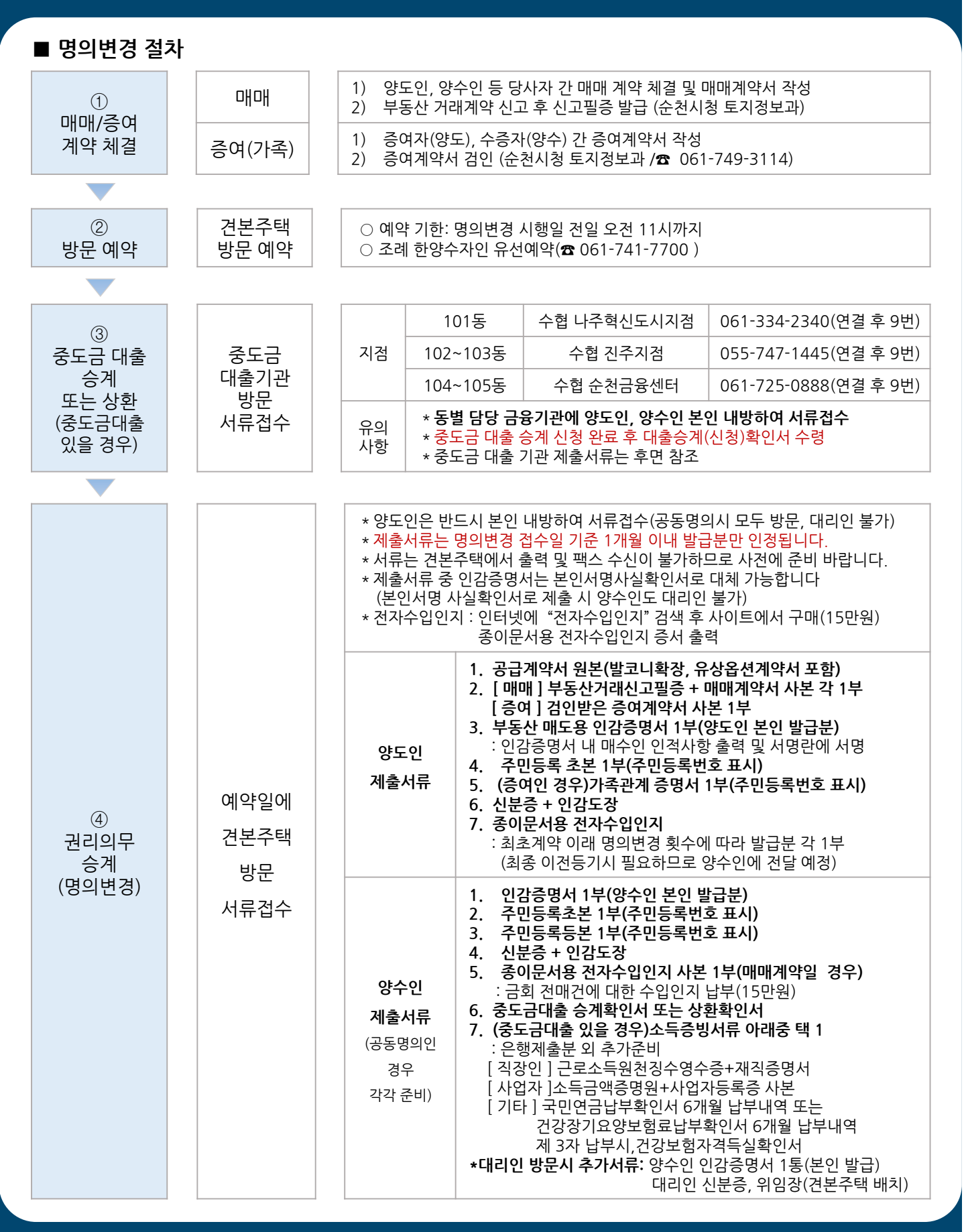

## SUJAIN 2019

## 조례 한양수자인 분양권 명의변경 안내

#### ■ 중도금대출 승계 신청 제출서류

| 양도인                   |                   | 1. 공급계약서 원본<br>2. [매매] - 매매계약서 + 부동산실거래신고필증 사본 각 1부<br>[증여] - 검인받은 증여계약서 사본 1부<br>3. 신분증(주민등록증 또는 운전면허증) - 여권 및 기타신분증 불인                                                                                                    | 4. 인감증명서 1부(본인발급)<br>5. 인감도장<br><sup>정</sup>                                                                                                    |  |  |  |
|-----------------------|-------------------|----------------------------------------------------------------------------------------------------|----------------------------------------------------------------------------------------------------|--|--|--|
| 양수인                   |                   | 양수인 중도금 대출 서류 접수 방문 전 스마트폰 수협은행 파트너 뱅크 앱을 통한<br>비대면 계좌개설 및 집단대출 사전동의서 제출을 진행하셔야 합니다.<br>: 관련 안내 후면 참조 및 문의처(☎1588-1515 연결 후 0번 → 8번)                                                                                                    |                                                                                                    |  |  |  |
|                       |                   | 1. 인감증명서(본인발급분)       6. 주민등록         2. 인감도장       - 과거 5년         3. 신분증(주민등록증 또는 운전면허증)       변동 정경         - 여권 및 기타신분증 불인정       - 배우자 분         4. 건강보험자격득실확인서       배우자 문         - 본인 및 배우자 전체이력 발급       7. 가족관         (국민건강보험공단 ☎1577-1000)       - 상세 별         5. 주민등록등본       8. 국세납사         - 세대원 주민등록번호 및 관계 전부 표시       - 유효기건         - 배우자 분리세대일 경우,       9. 지방세복         배우자 주민등록등본 추가제출       - 유효기건 | <b>록초본(세대원 전원)</b><br>이상 주소 및 주민등록번호 표시,<br>봉사항 포함 발급<br>루리세대일 경우,<br>동본상 세대원 모두 추가제출<br><b>계증명서(대출신청인 기준)</b><br>'급, 주민등록번호 전부 표시<br><b>계증명서(대출신청인 기준)</b><br>I: 서류접수일로부터 1개월 이후<br><b>봅세증명서(대출신청인 기준)</b><br>I: 서류접수일로부터 1개월 이후 |  |  |  |
| 양수인<br>소득<br>증빙<br>서류 | 급여<br>소득자         | 재직증명서 + 최근 2개년도 근로소득원천징수영수증<br>※이직 및 휴직 등으로 최근 2개년도 근로소득원천징수영수증 발급 불기<br>- 단기 재직자 : 입사일부터 현재까지 급여명세표(직인날인) + 급여입금<br>- 현재 휴직자 : 휴직 전 1년간 급여명세표(직인날인) + 급여입금통장 입<br>- 복직자 : 복직 이후 현재까지 급여명세표(직인날인) + 급여입금통장 입                                                                                                    | 한경우 아래 참조<br>통장 입금내역 사본<br>금내역 사본<br>금내역 사본                                                                                                    |  |  |  |
|                       | 사업<br>소득자         | 사업자증록증 사본 + 최근 2개년도 소득금액증명원<br>※ 단기사업자 : 사업자등록증 사본 + 최근 3개월 건강장기요양보험료 납부확인서<br>(단, 지역세대주이면서 사실증명원 제출시에만 가능)                                                                                                    |                                                                                                    |  |  |  |
|                       | 프리랜서<br>(보험모집인 등) | <b>위촉계약서 등 + 최근 2개년도 소득금액증명원</b><br>※ 단기근무자 : 사업소득원천징수영수증(연말정산용)                                                                                                    |                                                                                                    |  |  |  |
|                       | 연금<br>소득자         | <b>연금증서(연금수급권자 확인서) + 최근 1개년도 연금수급자료(</b><br>※ 국민연금, 공무원연금, 사학연금 등 연금수급권자                                                                                                    | 또는 통장거래내역 확인서)                                                                                                    |  |  |  |
|                       | 기타<br>소득자         | <b>사실증명원 + 아래(①~③) 중 택1</b><br>① 최근 3개월 건강장기요양보험료 납부확인서(건<br>② 최근 3개월 연금산정용 가입내역확인서(국민인<br>③ 최근 1년간 신용카드 소득공제확인서                                                                                                    | 건강보험지역세대주만 인정)<br>현금 납부자만 인정)                                                                                                    |  |  |  |

※ 양수인 중도금 대출 서류 접수 방문 전 <u>스마트폰 수협은행 파트너 뱅크 앱</u>을 통한 비대면 계좌개설 및 집단대출 사전동의서 제출을 진행하셔야 합니다. (관련 안내 후면 참조)

 ※ 모든 제출서류는 접수일 기준 1개월이내 발급분에 한하며 주민등록번호 13자리가 모두 표시되어야 합니다.
 ※ 반드시 양도인 및 양수인 본인이 방문하시어 서류 접수 하셔야하며, 공동명의의 경우 명의자 모두 방문 바랍니다. (공동명의일 경우 명의자 모두 서류 각각 제출)

※ 양수인의 상기 소득증빙서류 제출이 불가한 경우 중도금대출 승계가 불가합니다.

※ 중도금대출 관련 추가 상담은 하단 중도금대출 기관으로 문의 바랍니다.

※ 대출 승계 접수는 각 동별 담당기관에 방문하시어 접수하셔야 합니다.(타지점에서 접수 불가)

#### ■ 중도금대출 기관 안내

| 구 분       | 담당지점          | 연 락 처                  | 주 소               |
|-----------|---------------|------------------------|-------------------|
| 101동      | 수협은행 나주혁신도시지점 | ☎061-334-2340(연결 후 9번) | 전남 나주시 빛가람로 676   |
| 102동~103동 | 수협은행 진주지점     | ☎055-747-1445(연결 후 9번) | 경남 진주시 진양호로 556-1 |
| 104동~105동 | 수협은행 순천금융센터   | ☎061-725-0888(연결 후 9번) | 전남 순천시 충효로 142    |

SUJAIN 2010 STAIN 2010 STAIN 2010

#### SUJAIN ट्रबी छेर्डन्म्री

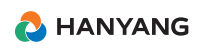

### 4 진행단계별 세부방법 안내

### 1단계-비대면계좌개설 ※진행중문의사항발생시 ☎1588-1515 연결후 0번→8번

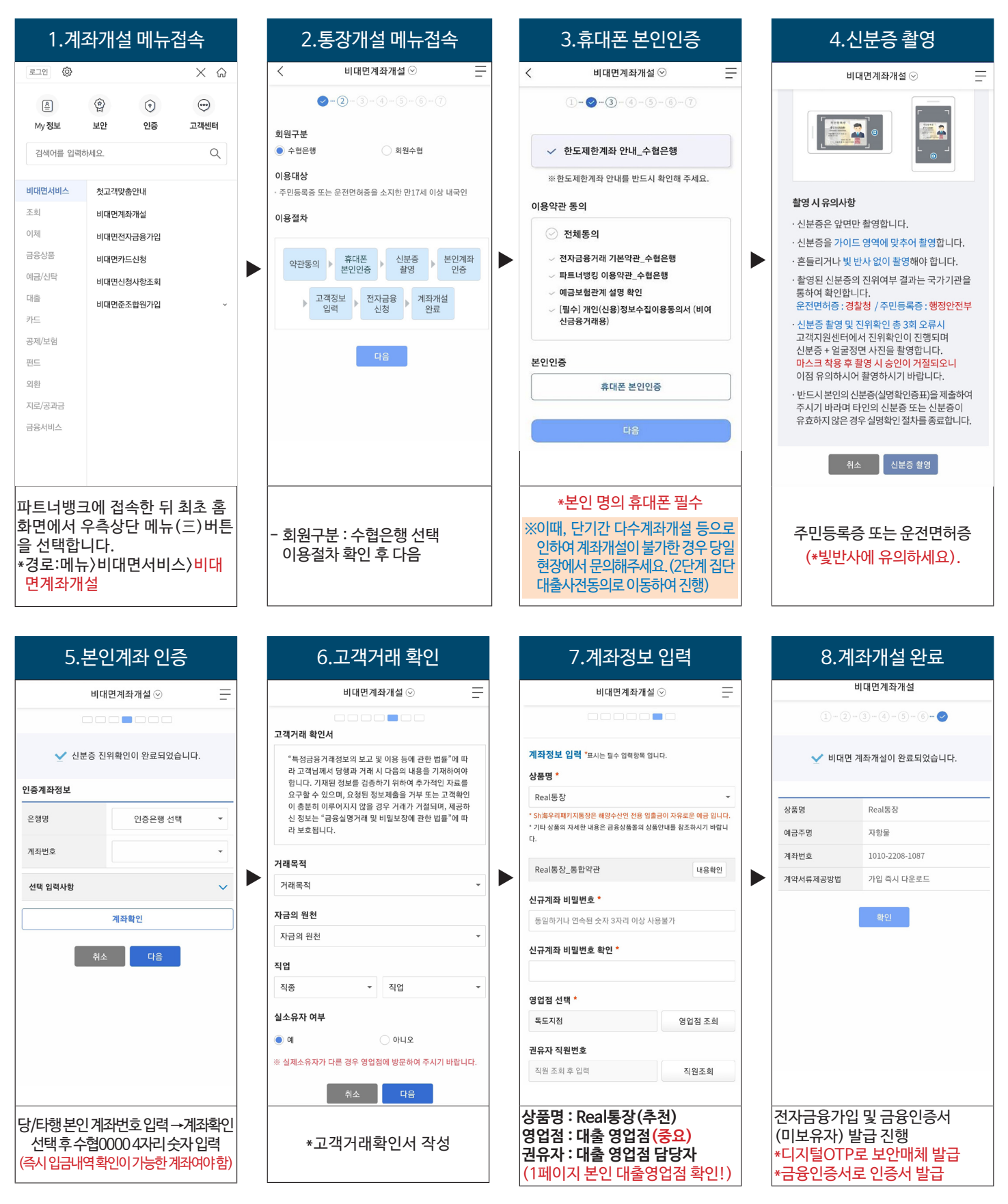

### SUJAIN <sup>조례</sup> ಶೇರ್ಗಿಲ

### (미가입자인 경우) 전자금융 가입 - 디지털otp 및 금융인증서 발급

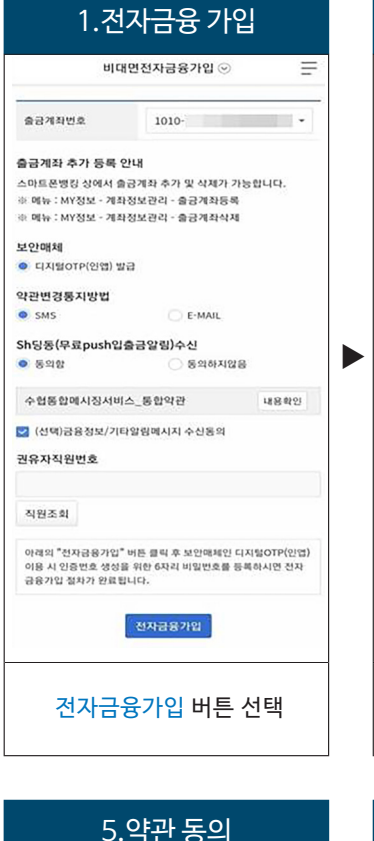

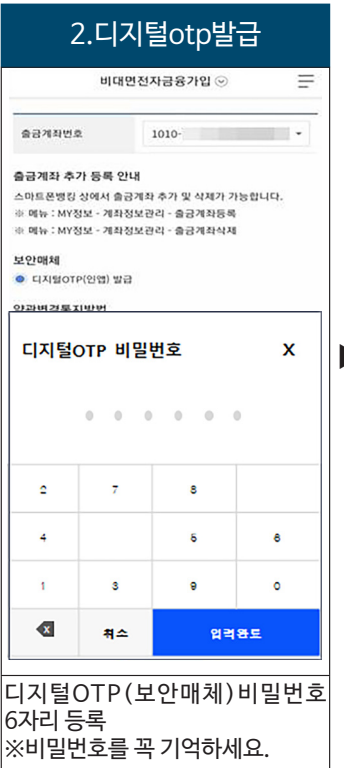

| ✓ 전지                                                    | 금융 가입이 완료되었습니다.                                            |  |
|---------------------------------------------------------|------------------------------------------------------------|--|
| 전자금융 가입정보                                               |                                                            |  |
| 출금계좌번호                                                  | 1010                                                       |  |
| 보안매체                                                    | 디지털OTP(인앱)                                                 |  |
| 1회 이체한도                                                 | 100,000,000 원                                              |  |
| 1일 이체한도                                                 | 500,000,000 원                                              |  |
| 용 부탁드립니다.<br>인증서를 등록하시는<br>1. 인증서가 없는 경<br>2. 타행인증서가 있는 | = 메뉴는 아래와 같습니다.<br>우 : 인증서발급/재발급<br>는 경우 : 타행인증서등록/삭제      |  |
| 설정하신 디지털이<br>시 필요합니다.<br>엽비밀번호를 모르<br>록을 하시면 됩니다        | TP 앱비밀번호는 디자털OTP 인증번호 생성<br>실 경우 휴대폰 분인인증 후 앱비밀번호 재등<br>k. |  |
|                                                         | 확인 <u>인중센터</u>                                             |  |

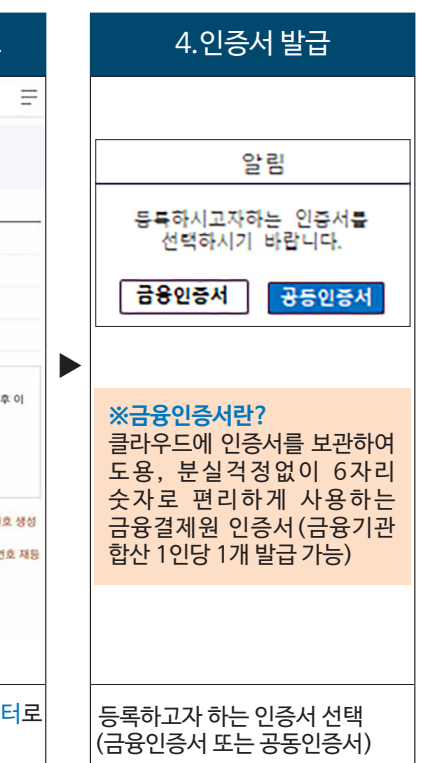

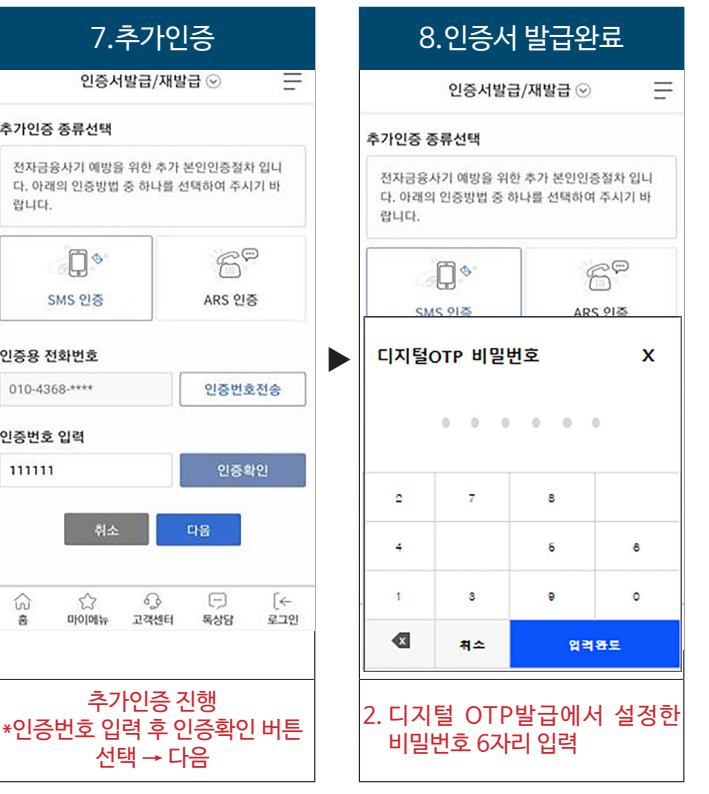

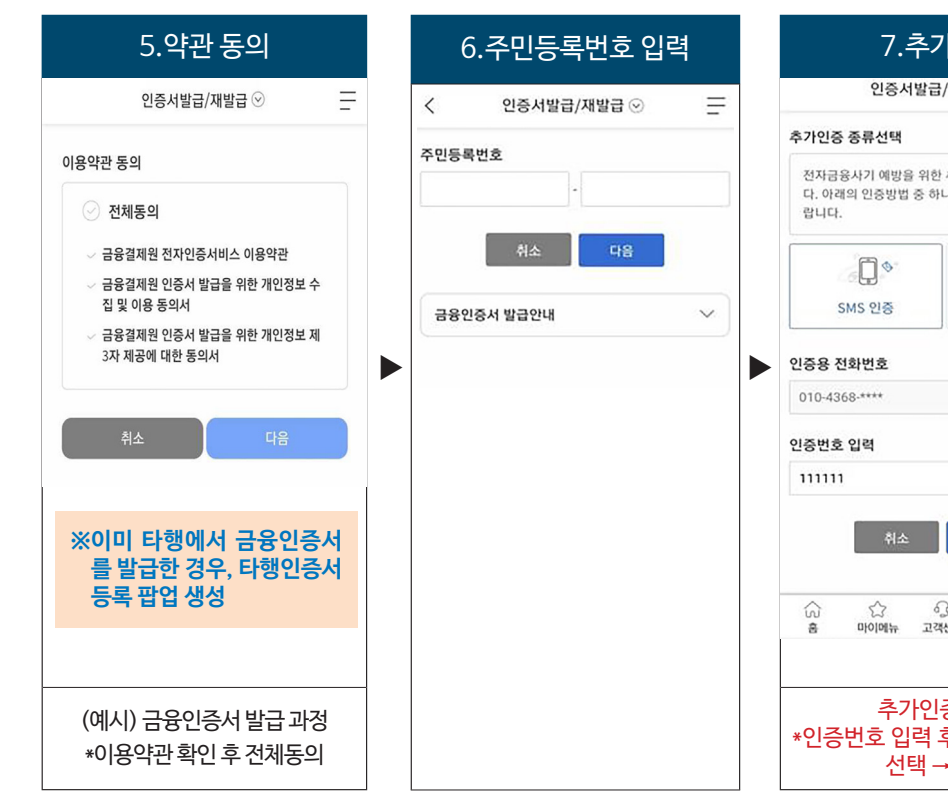

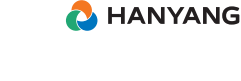

#### ▲ 배정받은 대출 영업점 큐알코드를 스캔하면 사전동의서제출 메뉴로 바로 이동합니다.

| 8군이금                                                      | <b></b>          |                                                                                                    | रू <u>इ</u>                                 |                                                                     |                                   | 세신(단정) 정도 고려 중식                                              | 84                                                                 |  |
|-----------------------------------------------------------|------------------|----------------------------------------------------------------------------------------------------|---------------------------------------------|---------------------------------------------------------------------|-----------------------------------|--------------------------------------------------------------|--------------------------------------------------------------------|--|
| chunggadol                                                |                  |                                                                                                    | 원                                           |                                                                     |                                   | 개인(신용)정보 수집이용<br>(여신금융거래설정용)                                 | 제공 동의서 동의                                                          |  |
| 생년월일*                                                     |                  |                                                                                                    | 이지지않으니 이건해지 않으                              | *분양받는 동/호수 입락                                                       | 4                                 | 개인(신용)정보 수집이용<br>(집단주택자금대출)                                  | 제공 동의서 동의                                                          |  |
| 1982-<br>휴대폰번호*                                           |                  | ※ 최고주는 것사/정보시안철 성택입이 입각해주시요.<br>※ 같은 사업장 내 다른 동도/주는 용시 대응을 인행하는 감우, 해당 동/초수를<br>모두 입력해주세요.(최대 3건까지 입력 가능합니다.)<br>취급영업점* |                                             | *대출신청금액 : 분양기                                                       | <u> </u>                          | 개인(신용)정보 수집,이용<br>서비스안내등)                                    | <b>전체 등의</b><br>(매체: 문자, 이미<br>임, 전화, DM)                          |  |
| 010-<br>본인인증이 완료되었습니다<br>수협은행 고객정보에 등록!<br>번호와 일치해야만 진행 가 | 된 휴대폰<br>능합니다.   | 본점영업부<br>공동명의<br>아니오                                                                                                    | 에 대응                                        | ※해당 전계근 네물은<br>사전단계로, 동/호수/<br>잘못 입력해도 대<br>분양계약서 등 실<br>근거하여진행됩니다. | 3시들 위인<br>대출금액을<br>출 심사는<br>제 서류에 | * 위신청 내용으로 서류 자<br>토을 누르시면 전자서명<br>소정<br>*보유중인 인경<br>전자서명시 클 | 4월입니다. 최종 확인 후 신전자세행버<br>이 전성됩니다.<br>전자세영<br>증서 (택1)하여<br>최종 제출 완료 |  |
| 10                                                        | 1도               |                                                                                                    | 102도                                        | 103도                                                                |                                   | 104도 105                                                     | (도                                                                 |  |
| 나주혁신도시지점                                                  |                  |                                                                                                    | 진주지점                                        |                                                                     | 순천금융센터                            |                                                              |                                                                    |  |
| ① 통장개설<br>문의:1588-1515                                    | ② 집단<br>사전동의     | 산대출<br>서 제출                                                                                                    | ① 통장개설<br>문의:1588-1515                      | ② 집단대출<br>사전동의서 제출                                                  | ① 통장기<br>문의 : 1588-               | 배설<br>-1515 시                                                | ② 집단대출<br>사전동의서 제출                                                 |  |
| (0번→3번)                                                   | 문의 : 158<br>(0번— | 8-1515<br>•8번)                                                                                                    | (0번→3번)                                     | 문의∶1588-1515<br>(0번→8번)                                             | (0번→3범                            | 번) 문                                                         | ·의:1588-1515<br>(0번→8번)                                            |  |
| 다 아이 아이 아이 아이 아이 아이 아이 아이 아이 아이 아이 아이 아이                  |                  |                                                                                                    | 이 가 이 아이 아이 아이 아이 아이 아이 아이 아이 아이 아이 아이 아이 아 |                                                                     | ▲ 전금용센터<br>Mobile branc           |                                                              |                                                                    |  |

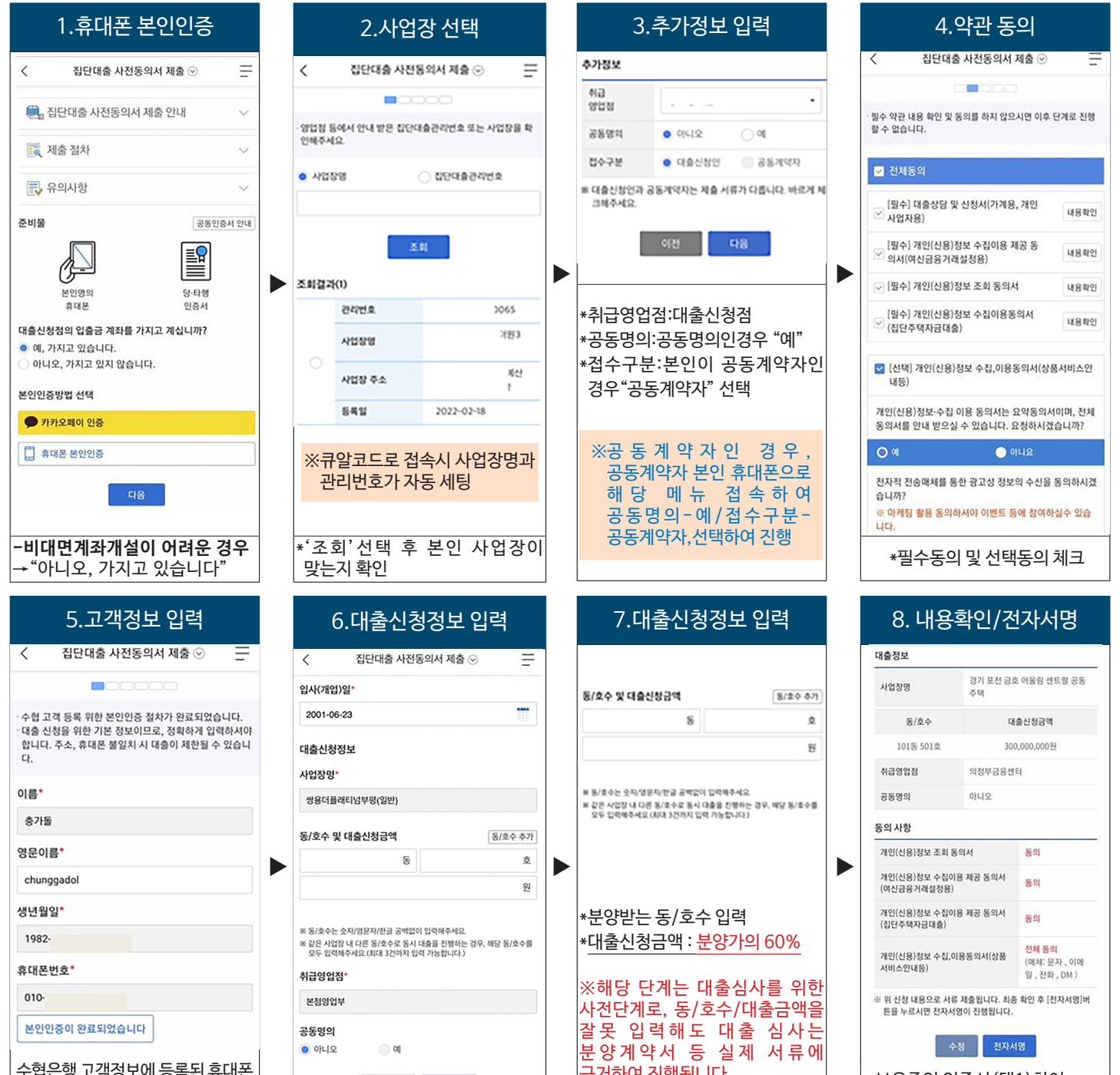

2단계-집단대출 사전동의서 제출 ※진행중문의사항발생시☎1588-1515 연결후 0번→8번

### SUJAIN <sup>조례</sup> रोइनेम्प्र

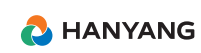